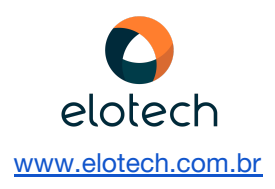

# Instalação dos Sistemas Assistência Social e Saúde

Autor: Guilherme Conti Dias

Versão: 2.0

Para instalação dos Produtos Assistência Social e Saúde, serão necessários os seguintes arquivos:

XAMP ESO - <u>ftp://arquivos.elotech.com.br/Saude%20Social/Utilitarios</u>

PostgreSQL - <u>http://www.postgresql.org/download/cane</u>

VERSÃO DO SISTEMA - <u>ftp://arquivos.elotech.com.br/Saude%20Social</u>

#### 1 - Instalação XAMP ESO:

Inicie a instalação do Xampp ESO;

Defina a porta na qual o servidor Apache deve rodar.

| 🔇 Apache ESO Elotech - Programa de Instalação        | <u></u>   |     | $\times$ |
|------------------------------------------------------|-----------|-----|----------|
| Configuração de Porta                                |           |     |          |
| Apache Elotech                                       |           | (   |          |
| Defina a porta na qual o servidor Apache deve rodar. |           |     |          |
| Porta:                                               |           |     |          |
| 8080                                                 |           |     |          |
|                                                      |           |     |          |
|                                                      |           |     |          |
|                                                      |           |     |          |
|                                                      |           |     |          |
|                                                      |           |     |          |
|                                                      |           |     |          |
|                                                      |           |     |          |
|                                                      |           |     |          |
|                                                      |           |     |          |
|                                                      | Avançar > | Can | celar    |

Defina a pasta de instalação. De preferência mantenha a padrão (C:\xamppESO).

| Apache ESO Elotech - Programa de Instala                       | açao                               | _          |               | ŝ |
|----------------------------------------------------------------|------------------------------------|------------|---------------|---|
| Selecione o Local de Destino                                   |                                    |            |               |   |
| Onde Apache ESO Elotech deve ser instala                       | ado?                               |            | C             | Ì |
| O Programa de Instalação instala                               | rá Apache ESO Elote                | ech na seg | guinte pasta. |   |
| Para continuar, dique em Avançar. Se voc<br>dique em Procurar. | ê deseja <mark>escolh</mark> er ur | na pasta ( | diferente,    |   |
| C:\xamppESO                                                    |                                    |            | Procurar      |   |
|                                                                |                                    |            |               |   |
| São necessários pelo menos 198.3 MB de e                       | espaco livre em disco              | ).         |               |   |
| São necessários pelo menos 198,3 MB de e                       | espaço livre em disco              | ).         |               |   |

### 2 - Extração dos pacotes:

Extraia a versão compactada do sistema na pasta: C:\xamppESO\htdocs

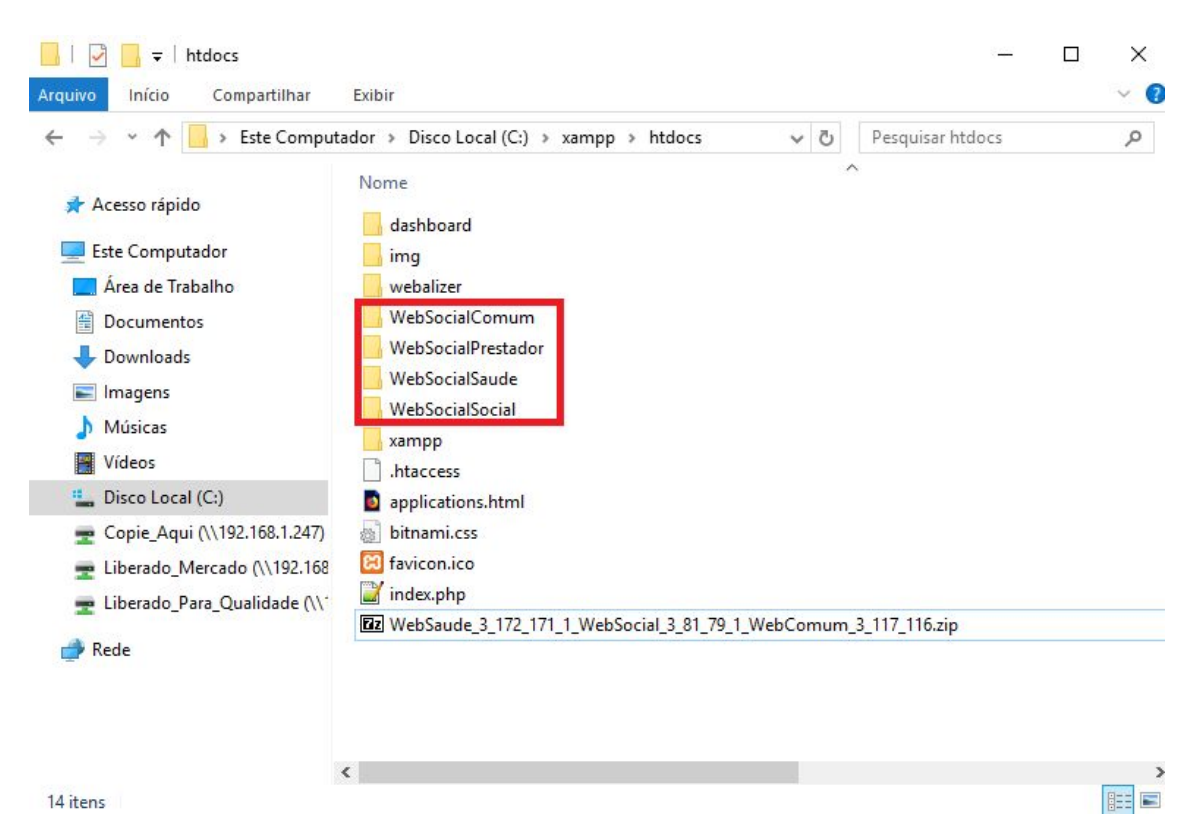

### 3 - Instalação e configuração do PostgreSQL:

Instale o PostgresSQL;

Abra o caminho: C:\Program Files\PostgreSQL\9.3\data (verificar a localização da instalação do seu PostgreSQL) e edite o arquivo "postgresql.conf".

Altere as linhas:

timezone = 'America/Araguaina' para timezone = 'America/Sao\_Paulo'

log\_timezone = 'America/Araguaina' para log\_timezone = 'America/Sao\_Paulo'

**Obs:** Verificar fuso horário local se não utilizarem horário de Brasília.

### 4 - Criação e Restauração da base:

#### Abra o pgAdmin;

Crie uma role 'social', clicando com o botão direito do mouse em Login Roles e selecionando a opção New Login Role...

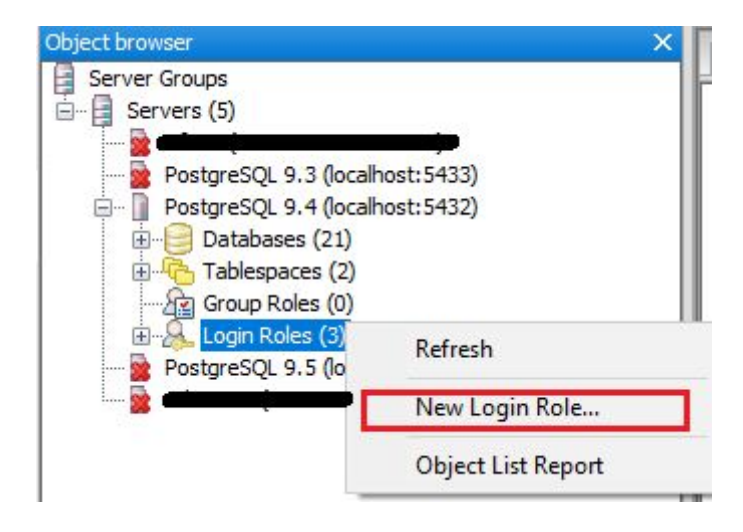

| Properties | Definition | Role privileges | Role membership | Variables | Se 1   |
|------------|------------|-----------------|-----------------|-----------|--------|
| Role name  | social     |                 |                 |           |        |
| DID        |            |                 |                 |           |        |
|            |            |                 |                 |           | ~      |
| Comment    |            |                 |                 |           |        |
|            |            |                 |                 |           | ų      |
| lse Slony  |            |                 |                 | 2.5.5     | ~      |
| Help       |            |                 | OK              | (         | Cancel |

Na aba Definition coloque a senha 'elosocial'.

| Properties Definition | Role privileges | Role membership | Variables | Se 1 |         |
|-----------------------|-----------------|-----------------|-----------|------|---------|
| Password              |                 |                 |           |      |         |
| Password (again)      | •••••           |                 |           |      |         |
| Account expires       | 18/09/2018      |                 |           |      | A.<br>F |
| Connection Limit      |                 |                 |           |      |         |
|                       |                 |                 |           |      |         |
|                       |                 |                 |           |      |         |
|                       |                 |                 |           |      |         |
|                       |                 |                 |           |      |         |
|                       |                 |                 |           |      |         |
|                       |                 |                 |           |      |         |
|                       |                 |                 |           |      |         |
|                       |                 |                 |           |      |         |
|                       |                 |                 |           |      |         |
|                       |                 |                 |           |      |         |

Na aba Role privileges selecione todas as opções.

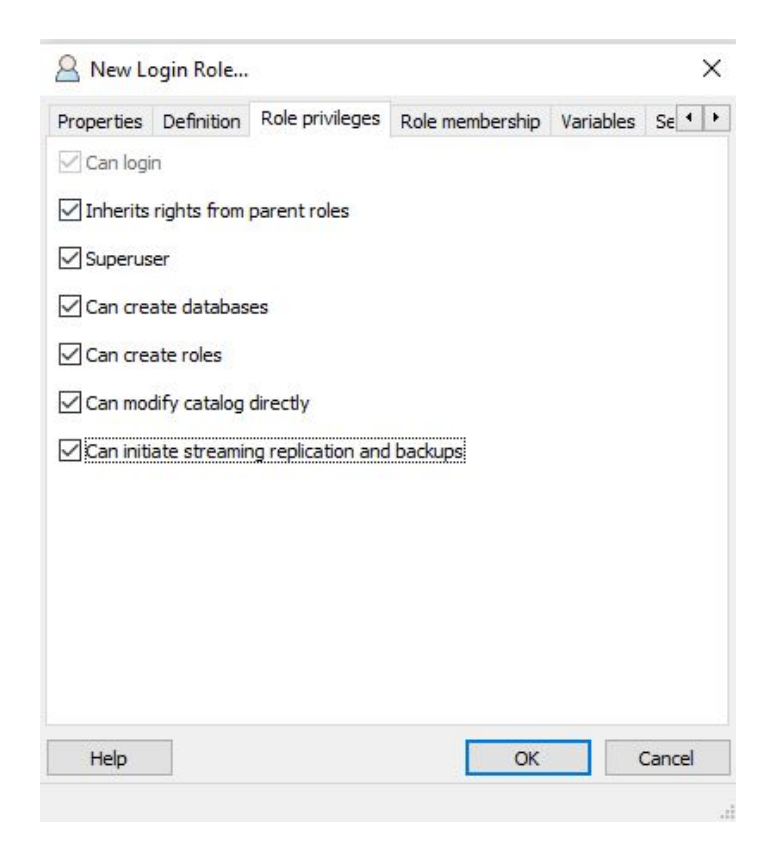

Crie uma database. Clique com o botão direito do mouse em Databases e selecione a opção New Database.

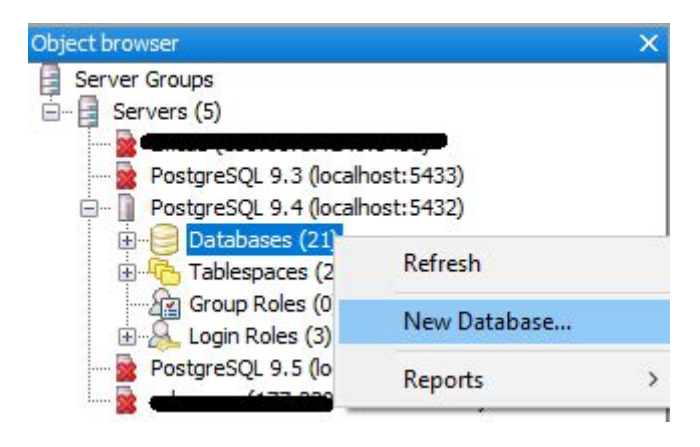

Defina um nome, de preferência 'dbSocial' e no campo Owner selecione 'social';

| 📄 New D    | atabase    |           |            |                 |     | ×      |
|------------|------------|-----------|------------|-----------------|-----|--------|
| Properties | Definition | Variables | Privileges | Security Labels | SQL |        |
| Name       | dbSocial   |           |            |                 |     |        |
| OID        |            |           |            |                 |     |        |
| Owner      | social     |           |            |                 |     | ~      |
|            |            |           |            |                 |     | ^      |
|            |            |           |            |                 |     |        |
| Comment    |            |           |            |                 |     |        |
|            |            |           |            |                 |     |        |
|            |            |           |            |                 |     | ~      |
| Help       |            |           |            |                 | OK  | Cancel |

Na aba Variables, defina as opções para Variable Name = 'search path', Variable Value = 'social' e clique em Add/Change e depois OK.

Restaure a base. Clique com o botão direito do mouse em dbSocial e selecione a opção Restore...

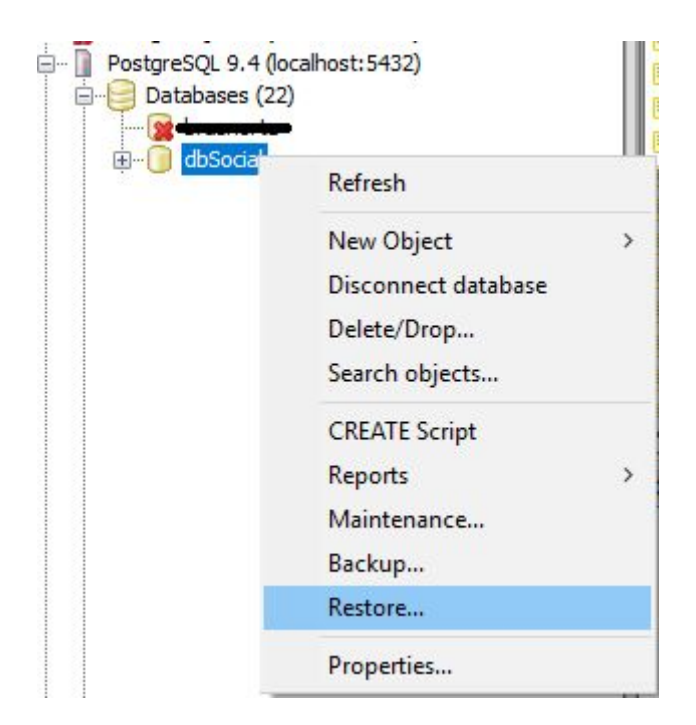

Selecione a base modelo (se não possuir, solicite ao suporte Elotech). Role name: 'social'. Clique em Restore.

| Restore      | database "dbSocial"                                               |
|--------------|-------------------------------------------------------------------|
| Format       | Custom or tar                                                     |
| Filename     | C: \Users \guilherme.dias \Desktop \Saúde \bases \dbsocial_modelo |
| Number Of J  | obs                                                               |
| Rolename     | social                                                            |
|              |                                                                   |
|              |                                                                   |
|              |                                                                   |
|              |                                                                   |
|              |                                                                   |
| File Options | Restore Options #1 Restore Options #2 Objects Messages            |
| Help         | Display objects Restore Cancel                                    |

### 5- Serviços:

Acesse os serviços do Windows;

#### Reinicie o apache.

|                                                                    | Q 📑 🛛 🖬 🕨 🖬 🖬                                        | 1                                                                                                    |                                                                                                    |                                                                                                    |                            |                                                                                                    |
|--------------------------------------------------------------------|------------------------------------------------------|----------------------------------------------------------------------------------------------------|----------------------------------------------------------------------------------------------------|----------------------------------------------------------------------------------------------------|----------------------------|----------------------------------------------------------------------------------------------------|
| rviços (local)                                                     | Serviços (local)                                     | 1                                                                                                    |                                                                                                    |                                                                                                    |                            |                                                                                                    |
|                                                                    | ApacheESO                                            | Nome                                                                                                    | ^                                                                                                    | Descrição                                                                                              | Status                     | Tipo de Inicialização                                                                                                |
|                                                                    | <u>Parar</u> o serviço<br><u>Reiniciar</u> o serviço | 💁 Acesso a I<br>🧟 Adaptado<br>🧟 Agendado                                                                     | Dados de Usuário<br>r de Desempenho<br>or de Tarefas                                                                                                   | Fornece a<br>Fornece in<br>Permite q                                                                   | Em Exe                     | Manual<br>Manual<br>Automático                                                                                       |
| Controle de s                                                      | erviço                                               | ×                                                                                                    | Conexão de Rede<br>Descoberta em S                                                                                                    | Conexões<br>Permite q                                                                                  | Em Exe                     | Manual (Início do Ga<br>Manual (Início do Ga                                                                         |
| O Windows está tentando iniciar o seguinte serviço em<br>ApacheESO |                                                      | o em Computador local                                                                                        | Eventos do Siste<br>Política IPsec<br>Fempo<br>emote Procedur<br>ncat 7.0 Tomcat7                                                                      | Coordena<br>O IPsec of<br>Coordena<br>No Windo<br>Apache T                                             | Em Exe<br>Em Exe<br>Em Exe | Automático (Início d<br>Manual (Início do Ga<br>Manual (Início do Ga<br>Manual<br>Automático                         |
|                                                                    | Fechar                                               |                                                                                                    |                                                                                                    | Apache/2                                                                                               | Em Exe                     | Automático                                                                                                    |
|                                                                    |                                                      | Arquivos o<br>Assistente<br>Assistente<br>Assistente<br>Assistente<br>Atualizado<br>Auualizado<br>Auualizado | de aquisição de i<br>de aquisição de i<br>de Conectividad<br>de Conexão de C<br>de console de ad<br>de console de ad<br>yor de Fuso Horário<br>Windows | O serviço<br>Fornece s<br>Fornece n<br>Permite q<br>Permite q<br>Define aut<br>Gerencia á<br>Fornece c |                            | Desativado<br>Manual<br>Manual (Início do Ga<br>Manual (Início do Ga<br>Manual<br>Desativado<br>Manual<br>Desativado |

Se o apache não estiver como um serviço, vá para: C:\xamppESO\apache e execute o arquivo: **apache\_installservice.bat** 

**Obs:** Se o mesmo não executar, altere a linha 12 deste arquivo para "C:\xamppESO\apache\bin\httpd.exe" -k install

Salve e tente novamente

#### Inicie o Postgres

| Arquivo Ação Exibir Ajuda                                            |            |             |          |                       |            |
|----------------------------------------------------------------------|------------|-------------|----------|-----------------------|------------|
| ⊨ 🔶 🔲 📴 🙆 🙀 🖬 🕨 🔳 💵 🕨                                                |            |             |          |                       |            |
| Serviços (local)                                                     |            |             |          |                       |            |
|                                                                      | D          |             |          |                       |            |
| Controle de serviço                                                  |            | Descrição   | Status   | Tipo de Inicialização | Fazer Le 4 |
| O Windows está tentando parar o seguinte serviço em Computador local | rce Engi   | Salva os ar |          | Manual                | Sistema    |
|                                                                      | ichedul    |             |          | Desativado            | Sistema    |
| postgresql-x64-9.1 - PostgreSQL Server 9.1                           | Recove     |             |          | Manual                | Sistema    |
|                                                                      | iceXE      |             | Iniciado | Automático            | Sistema    |
|                                                                      | IrAgent    |             |          | Manual                | Sistema    |
|                                                                      | NSListe    |             | Iniciado | Automático            | Sistema    |
| Fechar                                                               | ontrols    | Este serviç |          | Manual                | Serviço    |
|                                                                      | br de C    | Mantém u    | Iniciado | Manual                | Sistema    |
| 🔍 Plug and                                                           | d Play     | Permite q   | Iniciado | Automático            | Sistema    |
| 🔍 postgres                                                           | ql-x64-9.1 | Provides r  | Iniciado | Automático            | .\postg    |
| 🔍 Propaga                                                            | ção de Ce  | Copia cert  |          | Manual                | Sistema-   |
| 🔍 Proteção                                                           | de Softw   | Permite o   |          | Automático (Atraso    | Serviço ;  |
| 🔍 Protoco                                                            | lo de Aute | O serviço   |          | Manual                | Sistema    |
| Protoco                                                              | IO PNRP    | Habilita a  |          | Manual                | Serviço    |
| 🔍 Provedo                                                            | r de Cópi  | Gerencia c  |          | Manual                | Sistema    |
| 🔍 Provedo                                                            | r do Grup  | Executa ta  |          | Manual                | Serviço    |
| Publicaç                                                             | ão de Rec  | Publica es  | Iniciado | Automático            | Serviço    |
| Quality                                                              | Windows    | O Quality   |          | Manual                | Serviço    |
| Reconhe                                                              | ecimento   | Coleta e a  | Iniciado | Automático            | Serviço    |
| Redireci                                                             | onador de  | Permite o   |          | Manual                | Sistema    |
| (                                                                    |            |             |          |                       | - · ·      |
| Tatandida (Dadaža /                                                  |            |             |          |                       |            |

### 6 - Configurando o sistema:

Acesse <u>http://localhost/WebSocialComum/forms/formConfig.php</u>. De preferência utilize o Firefox.

Nas configurações do banco de dados. Usuário: admin e Senha: @dm1n

| Acessa |
|--------|
|        |

| Conexão   |               |
|-----------|---------------|
| Postgres  | ~             |
| ноѕт      |               |
| localhost |               |
| Banco     |               |
| dbSocial  |               |
| Porta     |               |
| 5432      |               |
| Usuário   |               |
| social    |               |
| Senha     |               |
| •••••     |               |
|           | Gerar Arquivo |

## 7 - Finalização:

Acessar o sistema Saúde: <u>http://localhost/WebSocialSaude</u>

Acessar o sistema Social: <u>http://localhost/WebSocialSocial</u>

Obs: Verificar se houve alteração na porta e alterar no endereço.

Ex: <u>http://localhost:8089/WebSocial...</u>